## **Texas Sex Offender Registry Search steps**

1. Go to <u>https://records.txdps.state.tx.us/SexOffenderRegistry</u> or google search "Texas Sex Offender Registry and select "SEARCH"

| 🗧 $ ightarrow$ of a Secure   https://records.txdps.state.txcus/SexOffender.Registry 🏠 🔟 |                                                                     |                                                                               |                                           |        |         |
|-----------------------------------------------------------------------------------------|---------------------------------------------------------------------|-------------------------------------------------------------------------------|-------------------------------------------|--------|---------|
| Sex C                                                                                   | Offender Registry<br>Partment of Public Safety                      |                                                                               |                                           |        |         |
|                                                                                         |                                                                     |                                                                               |                                           | Log In | Support |
| Sex Offender Registry -                                                                 |                                                                     |                                                                               |                                           |        |         |
| Search Registry                                                                         |                                                                     |                                                                               |                                           |        |         |
| Create Subscription                                                                     |                                                                     |                                                                               |                                           |        |         |
| Download Registry                                                                       | Welcome to The Tex                                                  | Public Sex (                                                                  | Offender V                                | Vebs   | ite     |
| National Sex Ottender Search                                                            |                                                                     |                                                                               |                                           |        |         |
| 🐣 Account Management 👻                                                                  |                                                                     |                                                                               |                                           |        |         |
| My Account<br>New User Signup                                                           | The online application allows you to search the registry, use the a | "ne Application<br>plon service and download the registry (with additional ac | cess for Social Networking Websile Operat | tors)  |         |
| «                                                                                       |                                                                     |                                                                               |                                           |        |         |
|                                                                                         | Texas Top 10 S                                                      | earch Subscribe                                                               | Download                                  |        |         |
|                                                                                         |                                                                     |                                                                               |                                           |        |         |
|                                                                                         |                                                                     | Additional Sex Offender Website Resources                                     |                                           |        |         |
|                                                                                         |                                                                     |                                                                               |                                           |        |         |
|                                                                                         |                                                                     |                                                                               |                                           |        |         |
|                                                                                         |                                                                     |                                                                               |                                           |        |         |
|                                                                                         |                                                                     |                                                                               |                                           |        |         |
|                                                                                         |                                                                     |                                                                               |                                           |        |         |

2. Enter the adult participant first and last name in the designated fields and click on the "Search" button

| 🗧 🔶 🖉 📦 Secure   https://records.txdps.state.txus/SexOffenderRegistry/Search |             |                  |                                      |  |
|------------------------------------------------------------------------------|-------------|------------------|--------------------------------------|--|
| Sex Offender Registry<br>Texas Department of Public Safety                   |             |                  |                                      |  |
|                                                                              |             |                  | Log In Support                       |  |
| 🕈 Sex Offender Registry 👻                                                    |             |                  | Texas Public Sex Offender Registry / |  |
| Search Registry Public Sex Offender Registry Search                          |             |                  |                                      |  |
| Download Registry                                                            |             |                  | Additional Search                    |  |
| National Sex Offender Search                                                 | Map Address |                  |                                      |  |
| 📥 Account Management 👻                                                       |             |                  |                                      |  |
| My Account                                                                   | Address     | Enter a location |                                      |  |
| New User Signup                                                              |             |                  |                                      |  |
| Registrant Name                                                              |             |                  |                                      |  |
|                                                                              | Last Name   | Arrington        |                                      |  |
|                                                                              |             | The suggest      |                                      |  |
|                                                                              | First Name  | Bryan            |                                      |  |
|                                                                              |             |                  | Clear Search                         |  |

3. If the next page shows "0" results, Print the page and you are done with that participant. It should look like the screenshot below. If there are results you will need to further refine your search by proceeding to step 4.

| ← → C 🕒 Secure   https://records.txdps.state.tx.us/SexOffenderRegistry/Search/Default/SearchByNames?lastName=Arrington&linstName=Bryan |               |              |     | \$                |                                      |
|----------------------------------------------------------------------------------------------------|---------------|--------------|-----|-------------------|--------------------------------------|
| Sex Offender Registry<br>Texas Department of Public Safety                                                                             |               |              |     |                   |                                      |
|                                                                                                    |               |              |     |                   | Log In Support                       |
| 🕈 Sex Offender Registry 👻                                                                                                    |               |              |     |                   | Texas Public Sex Offender Registry / |
| Search Registry<br>Create Subscription                                                                                                 | Search Result | (s) for Name |     |                   |                                      |
| Download Registry                                                                                                    | Last Name     | First Name   | DOB | Number of Results |                                      |
| National Sex Offender Search                                                                                                    | Arrington     | Bryan        |     | 0                 |                                      |
| 🐣 Account Management 👻                                                                                                    |               |              |     |                   |                                      |
| My Account                                                                                                    |               |              |     |                   |                                      |
| New User Signup                                                                                                    |               |              |     |                   |                                      |
| <                                                                                                    |               |              |     |                   |                                      |
|                                                                                                    |               |              |     |                   |                                      |
|                                                                                                    |               |              |     |                   |                                      |

4. If the name is common, there may be results that are not connected with the adult participant. If so you will need to go back to the first search screen page and Click on "Additional Search"

| ← → C a Secure   https://records.tadps.state.txus/SecOfferderRegistry/Search |                                     |                             |  |
|------------------------------------------------------------------------------|-------------------------------------|-----------------------------|--|
| Sex Offender Registry<br>Texas Department of Public Safety                   |                                     |                             |  |
| <ul> <li>Sex Offender Registry -</li> <li>Search Registry</li> </ul>         | Public Sex Offender Registry Search | Texas Public Sex Registry / |  |
| Create Subscription<br>Download Registry<br>National Sex Offender Search     | Map Address                         | Additional Search           |  |
| Account Management  My Account New User Signup                               | Address Enter a location            | Search                      |  |
| <                                                                            | Registrant Name                     |                             |  |
|                                                                              | Last Name Arrington                 |                             |  |
|                                                                              | First Name Bryan                    |                             |  |
|                                                                              |                                     | Clear Search                |  |

5. On the next screen click on "Name"

| ← → C  Secure   https://m    | Escure   https://records.txdps.state.tx.us/SexOffenderRegistry/Search/Default/SearchByAddress |    |                                    |
|------------------------------|-----------------------------------------------------------------------------------------------|----|------------------------------------|
| Sex O<br>Texas Dep           | offender Registry                                                                             |    |                                    |
|                              |                                                                                               |    | Log In Support                     |
| 🕈 Sex Offender Registry 👻    |                                                                                               |    | Texas Public Sex Offender Registry |
| Search Registry              |                                                                                               |    |                                    |
| Create Subscription          | Search Type                                                                                   | •  |                                    |
| Download Registry            | Address J 710 Code J Country J Name                                                           |    |                                    |
| National Sex Offender Search | Address   ZIP Code   County   Name                                                            |    |                                    |
| 🐣 Account Management 👻       | Address                                                                                       |    |                                    |
| My Account                   | Street Number                                                                                 |    |                                    |
| New User Signup              |                                                                                               |    |                                    |
| K                            | Street Name                                                                                   |    |                                    |
| _                            | City                                                                                          |    |                                    |
|                              | State                                                                                         | ТХ |                                    |
|                              |                                                                                               |    |                                    |
|                              | ZIP Code                                                                                      |    |                                    |
|                              |                                                                                               |    | Clear Search                       |

6. Enter the Adult Participants name and date of birth in the designated fields

| ← → ♂   ● Secure   https://records.txdps.state.bcus/SexOffenderRegistry/Search/Default/SearchByName |                          |             | \$ G :     |                                      |
|----------------------------------------------------------------------------------------------------|--------------------------|-------------|------------|--------------------------------------|
| Sex Offender Registry<br>Texas Department of Public Safety                                          |                          |             |            |                                      |
| Cay Offender Registry                                                                               |                          |             |            | Log In Support                       |
| Search Registry                                                                                     |                          |             |            | rexes Public sex Offender Registry / |
| Create Subscription                                                                                 | Search Type              |             |            |                                      |
| Download Registry<br>National Sex Offender Search                                                   | Address   ZIP Code   Cou | inty   Name |            |                                      |
| 🚔 Account Management 👻                                                                              | Registrant Name          |             |            |                                      |
| My Account<br>New User Signup                                                                       |                          | Last Name   | Smith      |                                      |
| K                                                                                                   |                          | First Name  | John       |                                      |
|                                                                                                    | Optional                 |             |            |                                      |
|                                                                                                    |                          | Birth Date  | 01/01/1965 |                                      |
|                                                                                                    |                          |             |            | Clear Search                         |

7. Print out the search results page showing "0" results. The page should look like the screen shot from step 3.